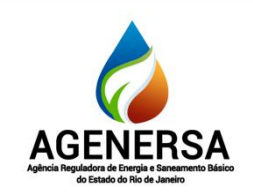

# **PROCEDIMENTO OPERACIONAL DE TIC**

Assessoria de Informática ASSIN

| Nome do Procedimento | Número | Revisão | Data da elaboração | Data da revisão |
|----------------------|--------|---------|--------------------|-----------------|
| ASSINATURA DE EMAIL  | PO-012 | N       | 04/03/2024         |                 |

# SUMÁRIO

| 1. | OBJETIVO            | 2 |
|----|---------------------|---|
| 2. | EXECUTOR            | 2 |
| 3. | DESCRIÇÃO DETALHADA | 2 |

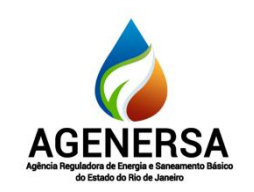

### **PROCEDIMENTO OPERACIONAL DE TIC**

Assessoria de Informática ASSIN

| Nome do Procedimento | Número | Revisão | Data da elaboração | Data da revisão |
|----------------------|--------|---------|--------------------|-----------------|
| ASSINATURA DE EMAIL  | PO-012 | N       | 04/03/2024         |                 |

#### **1. OBJETIVO**

Configuração e edição de assinatura de email no Zimbra.

#### 2. EXECUTOR

Servidores que possuem contas de email.

#### **3. DESCRIÇÃO DETALHADA**

Acesse o email no link <u>https://agenersa.webmail.rj.gov.br/</u> e ao se logar, clique em preferências:

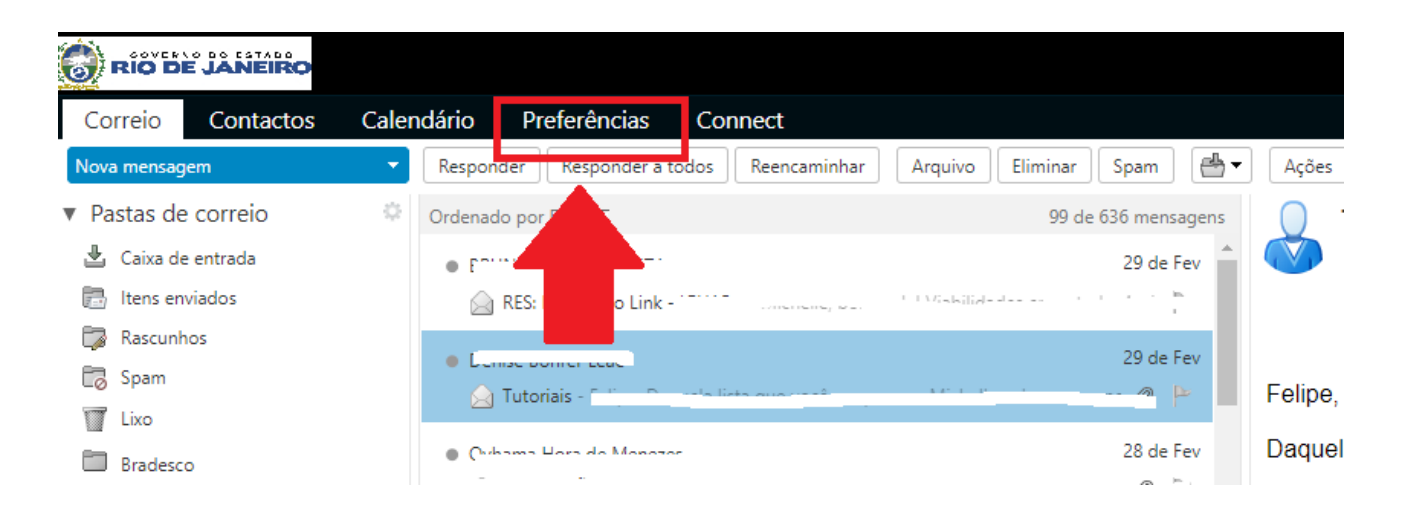

Em seguida vá em:

- 1. Assinaturas;
- 2. Digite o nome da assinatura;
- 3. Selecione "Formatar como HTML";
- 4. Digite a assinatura no campo ou clique para inserir uma imagem;
- 5. Ajuste o tamanho da imagem (sugestão de tamanho 960x200)
- 6. Selecione a assinatura para novas mensagens, respostas e encaminhamentos;
- 7. Marque "Acima das mensagens Incluídas";
- 8. Clique em Salvar.

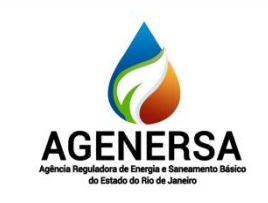

# **PROCEDIMENTO OPERACIONAL DE TIC**

Assessoria de Informática ASSIN

| Nome do Procedimento | Número | Revisão | Data da elaboração | Data da revisão |
|----------------------|--------|---------|--------------------|-----------------|
| ASSINATURA DE EMAIL  | PO-012 | N       | 04/03/2024         |                 |

|                                                                                                    | 🖂 💌 Pesquisar                                                                                                    | Q Felipe Dias Feijó    |
|----------------------------------------------------------------------------------------------------|----------------------------------------------------------------------------------------------------|------------------------|
| Correio Contactos                                                                                                    | Calendário Preferências Connect                                                                                                    | Q                      |
| Guardar C 8                                                                                                    | Anular alterações                                                                                                    |                        |
| <ul> <li>Preferências</li> </ul>                                                                                                    | Assinaturas                                                                                                    |                        |
| 🍪 Geral                                                                                                    |                                                                                                    |                        |
| 🚵 Contas                                                                                                    | Nome Assinatura                                                                                                    | Formatar como HTML 🔻   |
| 🖂 Correio                                                                                                    | Assingtura Sans Sent * 12pt * Paragrafo * B I U 令 Ix A * A * A * 日 王 王 * 日 * 66 臣 吾 君 昌 🖪 🎙 ③ Ω — 田 * 🗄 🖗 ↔                                                                                                    |                        |
| ♥ Filtos         ● Assinaturas         ● Ausera do escritório         ● Engreso de escritório         ● Engreso de escritório         ● Contractores de escritório         ■ Contractores de escritório         ■ Contractores de escritório      < | Felipe Felipó         Assessoria de Informática         www.agenersa.rj.gov.br         (21) 2332-6469 / 2332-6470         Arcza de Malo, 235-24° andares - Centro         Ib detado do Río de Janeiro - NJ - CEP: 20031-502 | v<br>Procurar_) Uimpar |
| Atalhos     Z Zimlets                                                                                                    | Utilizar assinaturas                                                                                                    |                        |
|                                                                                                    | Novas mensagens Respostas e reencaminhamentos<br>Conta principal: Assinatura • Assinatura •                                                                                                    |                        |
|                                                                                                    | Posicionamento da assinatura:   Acima das mensagens incluídas  Abaixo das mensagens incluídas                                                                                                    |                        |

| Elaborado por: |  |
|----------------|--|
| Revisado por:  |  |
| Aprovado por:  |  |